# **KONFIGURATION ITA MODE (BETRIEB HINTER EINEM ROUTER)**

Ausgabe: 08/2018

## Gateway 400

FW-Version 6.38.2.11.00

## Hinweis:

FW-Version 6.38.2.10.03 (Parameter Keep Alive ist nicht verfügbar daher nur bedingt geeignet). Nur geeignet, wenn der vorgeschaltete Router Portforwarding für Voice bzw. SIP-ALG unterstützt.

# Einleitung

Den ISDN- und Analog-Terminal Adapter Mode (ITA/ATA Mode) benötigen Sie, wenn Sie den Speedlink 5501 hinter einem vorhandenen Access Router, d.h. in ihrem LAN, als SIP-Adapter nutzen wollen. Mit Hilfe dieser SIP-Adapter-Funktion können sie vorhandene analoge Telefone, Faxgeräte, ISDN-Telefone oder ISDN-PBX auch an einem DeutschlandLAN IP Voice/Data (SIP-Account-Anschluss), DeutschlandLAN SIP-Trunk-Anschluss oder am DeutschlandLAN Cloud PBX-Anschluss der Telekom weiter nutzen.

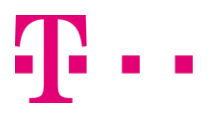

# Konfiguration über die Bedienoberfläche

## Wichtiger Hinweis

Keine WAN-Verbindungen herstellen (DSL und WANoE sind nicht angeschlossen). Nach erfolgter Konfiguration bitte die Verbindung WANoE (Ethernet) zum lokalem Netz (mit DHCP-Server) oder vorgeschaltetem Router (mit DHCP-Server) herstellen.

1.) Gateway 400 in den Auslieferzustand (reset to default) bringen:

- Menü System > Gerät rücksetzen > Zurücksetzen
- Nach erfolgtem Neustart erneut Einloggen
- 2.) Die Automatische Anschlusseinrichtung Abbrechen, mit OK bestätigen.

## Übersicht

| Aktuelle Statusinformationen      |                                                  |                |                                |                   |    |
|-----------------------------------|--------------------------------------------------|----------------|--------------------------------|-------------------|----|
| Automatische Anschlusseinrichtung |                                                  |                |                                |                   | -  |
| Die Anschlusserkennung läuf       | ft. Bitte warten Sie einen Mom                   | ent, bis d     | er Vorgang abgeschlossen wurde | Abbrechen?        |    |
| () ANSCHLUSS                      |                                                  | <del>0</del> - | () NETZWERK                    |                   | 0- |
| DSL                               | Leitung nicht verbunden                          |                | Status                         | Nicht verbunden   |    |
|                                   |                                                  | <b>0</b> -     | MAC-Adresse                    | 00:1C:28:82:C5:34 |    |
| Status                            | Nichtvorbundon                                   | 0              | IP-Adresse                     | 192.168.2.1       |    |
| Status                            | Nicht verbunden                                  |                | DHCP-Server                    | Aktiviert         |    |
|                                   |                                                  | <del>0</del> - | Angeschlossene Endgeräte       | Keine             |    |
| Interner Telefonie-Modus          | ISDN-Gatewaymodus                                |                | () USB                         |                   | +  |
| Internettelefonie                 | Nicht verfügbar                                  |                | 0.000                          |                   |    |
|                                   |                                                  | <del>0</del> + |                                |                   |    |
| SYSTEM                            |                                                  | -              |                                |                   |    |
| Gerätebezeichnung                 | Gateway 400 dp                                   |                |                                |                   |    |
| Hardware-Version                  | 1/00                                             |                |                                |                   |    |
| Software-Version                  | 6.38.2.11.00.s3b273820<br>Mar 2018 15:15:23 +010 | (Fri, 23<br>)) |                                |                   |    |
| Bootloader                        | 2013.04-sphairon4.21.3                           |                |                                |                   |    |
| Seriennummer                      | 1150120000633                                    |                |                                |                   |    |

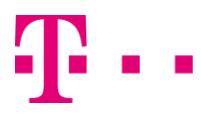

3.) Im Menü **System > Protokoll-Stack** die Betriebsart (Betrieb hinter einem Router mit DHCP Server) einrichten

## System > Protokoll-Stack

## Protokoll-Stack

Der Protokoll-Stack-Editor erlaubt ein einfaches Anpassen der Netzwerkkonfiguration. Die Ausineuer Schnittstellen, das X ein Entfernen des jeweiligen Elements und der Stift eine Anpassun Schnittstellen werden Rot dargestellt, nicht modifizierte in Gelb und ordnungsgemäß konfigurie Tagged VLAN) oder Bridges zu konfigurieren erhöhen Sie bitte den Layer 2 Stack-Level mit den

| Physical                | Layer 2                  | -1+     | IP       |        | Alias          |        |
|-------------------------|--------------------------|---------|----------|--------|----------------|--------|
| LAN 🖉 🔟                 | VLAN 3                   | / 🖮     | StaticIp | /      | SVIP           | Ŵ      |
|                         | 00:1C:28:82:C5:33        |         |          |        | Neu            | $\sim$ |
|                         |                          |         | Neu      | $\sim$ |                |        |
|                         | VLAN 4                   | 1<br>1  | StaticIp | / m    | Network        | : 1    |
|                         | 00:1C:28:82:C5:34        |         |          | _      | LAN            | Ŵ      |
|                         |                          |         |          |        | Neu            | $\sim$ |
|                         |                          |         | Neu      | $\sim$ |                |        |
|                         | VLAN 5                   | 1<br>1  | StaticIp | / m    | LAN2           | Ŵ      |
|                         | 00:1C:28:82:C5:35        | _       |          |        | Neu            | $\sim$ |
|                         |                          |         | Neu      | $\sim$ |                |        |
|                         | Neu 🗸                    |         |          |        |                |        |
| WANoE* / 🕅              | -                        | / 🗰     | DHCP*    | /      | Default-Gatewa | η*     |
| Port ETH                | I                        |         |          |        | Internet       |        |
|                         |                          |         |          |        | VoIP           | Ŵ      |
|                         |                          |         |          |        | NTP            | Ŵ      |
|                         |                          |         |          |        | Neu            | $\sim$ |
|                         |                          |         | Neu      | $\sim$ |                |        |
|                         | Neu 🗸                    |         |          |        |                |        |
| Neu 🗸                   |                          |         |          |        |                |        |
| Protokoll-Stack löschen |                          |         |          |        |                |        |
| WAN Gateway             |                          |         |          |        |                |        |
| Default-Gateway:        | $DHCP^* \rightarrow WAN$ | loE     | $\sim$   |        |                |        |
| Backup-Gateway:         | bitte auswäh             | ilen    | $\sim$   |        |                |        |
| Speichern Optione       | n Anschluss              | erkennu | ing      |        |                |        |

Jetzt im Web-GUI-Menü unter **Telefonie** die Parameter (VoIP-Anbieter, Rufnummer etc.) wie gewohnt manuell eintragen. Der Parameter Keep Alive befindet sich unter VoIP-Anbieter.

# **MSN** basierter Account

### Telefonie > Allgemein

| -                                                                                                    |                                                                                                    |
|----------------------------------------------------------------------------------------------------|----------------------------------------------------------------------------------------------------|
| Overlap-Dialing                                                                                                    |                                                                                                    |
| Hier können Sie das zeichenweise Übe                                                                                        | ermitteln gewählter Ziffern entsprechend RFC 3578 aktivieren.                                                                                                    |
| Overlap-Dialing aktivieren                                                                                                  |                                                                                                    |
| Fallback auf Blockwahl aktivieren                                                                                           |                                                                                                    |
| Einstellungen eingehender VolP-(                                                                                            | Gespräche                                                                                                    |
| Bei Aktivierung dieser Option wird bei ei                                                                                   |                                                                                                    |
| Invite genommen. Aktivieren der To-Header-Informati                                                                         | onen                                                                                                    |
| Internationaler Nummernpräfix                                                                                               |                                                                                                    |
| Bei konfiguriertem Ländercode (Vorwah<br>Zeichenfolge erweitert bzw. bei eingehe                                            | n) einer VolP-Rufnummer wird bei ausgehenden Gesprächen die Rufnummer um diese<br>Inden Gesprächen diese Zeichenfolge vor der Rufnummer erwartet. Bsp.: +49 xxx yyy.                                                                                    |
| Nummernpräfix:                                                                                                    | + ~                                                                                                    |
| Nummernformat eingehender Ge                                                                                                | spräche                                                                                                    |
| Stellen Sie hier das Format der ISDN-R                                                                                      | tufnummern so ein, wie es z.B. zu Ihrer ISDN-TK-Anlage gesendet werden soll.                                                                                                    |
| Format der Zielrufnummer:                                                                                                   | Subscriber 🗸                                                                                                    |
| Format anrufende Nummer:                                                                                                    | National                                                                                                    |
| Rufaufbau ausgehender Gespräck                                                                                              | he                                                                                                    |
| Durch die Option "Wartezeit bis Rufaufb<br>abgeschlossen ist. Die Schnellwahlfun<br>Ziffernfolgen zu überspringen. Sie könn | au" legen Sie die Zeit fest, die Ihr Gerät wartet um zu erkennen, dass eine Rufnummerneingabe<br>ktion erlaubt es ihnen, diese Wartezeit für bereits gewählte und im Nummernspeicher abgelegte<br>en diesen Nummernspeicher mit "Löschen" zurücksetzen. |
| Wartezeit bis Rufaufbau:                                                                                                    | 4 Sekunde(n)                                                                                                    |
| Aktivieren der Schnellwahlfunktion:                                                                                         |                                                                                                    |
| Löschen                                                                                                    |                                                                                                    |
| Datenanrufe                                                                                                    |                                                                                                    |
| Datenanrufe aktivieren                                                                                                    |                                                                                                    |
| 64 khit/s Transparenter Ruf                                                                                                 | CLEARMODE/8000 (obne optionalen Encodino-Parameter "number of audio channels")                                                                                                    |

## Telefonie > VolP-Anbieter

#### VoIP-Anbieter bearbeiten

Auf dieser Seite können Sie Ihre VolP-Anbieter einrichten bzw. bearbeiten. Sie haben die Möglichkeit, sowohl Namei die Adressen der SIP- und Proxy-Server sowie die Portbereiche für die SIP- und RTP-Dienste festzulegen.

| Anbietername:           | Telekom                       |            |  |
|-------------------------|-------------------------------|------------|--|
| Konto-Domain:           | tel.t-online.de               |            |  |
| SIP-Proxy:              | tel.t-online.de               | Port: 5060 |  |
| SIP-Registrar:          | tel.t-online.de               | Port: 5060 |  |
| Ausgehender Proxy:      | tel.t-online.de               | Port: 5060 |  |
| Lokaler Port:           | 5070                          |            |  |
|                         | Startport                     | Endport    |  |
| RTP-Portbereich:        | 10001                         | 10060      |  |
| CLIP no Screening:      |                               |            |  |
| T.38-Unterstützung:     |                               |            |  |
| Keep-Alive:             |                               |            |  |
| Protokoll:              | UDP 🗸                         |            |  |
| DTMF-Übertragungsmodus: | outband 🗸                     |            |  |
| VoIP-Interface:         | $DHCP \rightarrow WANoE \sim$ |            |  |
| Aktivieren:             |                               |            |  |

Gesprächsverschlüsselung VoSIP (TLS und SRTP)

Die Funktion Voice over Secure IP (VoSIP) ermöglicht die Verschlüsselung von Signalisierungs- (TLS) und Sprachd: basierten Telefonanschluss. Sie können konfigurieren, ob eine unverschlüsselte Verbindung (Fallback) genutzt wer verschlüsselte Verbindung möglich ist. Über eine optionale Sprachansage kann der Endnutzer darüber informiert w Verbindung jetzt unverschlüsselt erfolgt bzw. dass kein Gespräch aufgebaut werden kann.

Verschlüsselung aktivieren

Speichern Abbrechen

## Telefonie > VolP-Services

| VoIP-Services                                                                                                    |                                                         |                                                                                                    |                                                    |  |
|----------------------------------------------------------------------------------------------------|---------------------------------------------------------|----------------------------------------------------------------------------------------------------|----------------------------------------------------|--|
| Über die Service-Implementierung erfolgt die Zuordnung der unterschiedlichen Rufnummern zu den SIP-Headern.                                                                                                    |                                                         |                                                                                                    |                                                    |  |
| Service-Implementierung:                                                                                                    | Mapping 6 🗸                                             |                                                                                                    |                                                    |  |
| Legende                                                                                                    |                                                         |                                                                                                    |                                                    |  |
| Prefix = [International Call Prefix] + [Country Code] + [Area Code] e.g. +xx yyy zzzz       DDI     s.g. 0yy zzzz       DDI     Beader Number + Extension;       e.g. 0yy zzzz     s.g. 0yy zzzz       DVI     EReder Number + Extension;       e.g. 0yy zzzz     s.g. 0yy zzzz       DVI     EReder Number + Default Extension;       e.g. 0yy zzzz     s.g. 0yy zzzz       CNN     = Called Number       Name     Display Name |                                                         |                                                                                                    |                                                    |  |
| CLIP                                                                                                    |                                                         |                                                                                                    |                                                    |  |
| Ausgehend                                                                                                    |                                                         | Eingehend                                                                                                    |                                                    |  |
| INVIT sip:Prefix+CDN@host.part<br>From: "Name" <sip:prefix+cdn@host.part><br/>To: <sip:prefix+cdn@host.part><br/>P-Asserted-Identity: <sip:prefix+ddi@host.part><br/>Privacv: nome</sip:prefix+ddi@host.part></sip:prefix+cdn@host.part></sip:prefix+cdn@host.part>                                                                                                    |                                                         | INVITE sip:Prefix+DDI<br>From: <sip:prefix+cdn<br>To: <sip:prefix+ddi@h<br>Privacy: none</sip:prefix+ddi@h<br></sip:prefix+cdn<br>                                                         | <pre>@host.part @host.part&gt; cost.part&gt;</pre> |  |
| CLIR                                                                                                    |                                                         |                                                                                                    |                                                    |  |
| Ausgehend Eingehend                                                                                                    |                                                         |                                                                                                    |                                                    |  |
| INVITE sip:Prefix+CDN@host.part<br>From: "Name" <sip:prefix+cdn@host.part><br/>To: <sip:prefix+cdn@host.part><br/>P-Asserted-Identity: <sip:prefix+ddi@host.part><br/>Privacy: id</sip:prefix+ddi@host.part></sip:prefix+cdn@host.part></sip:prefix+cdn@host.part>                                                                                                    |                                                         | INVITE sip:Prefix+DDI@host.part<br>From: <sip:anonymous@anonymous.invalid><br/>To: <sip:prefix+ddi@host.part><br/>Privacy: id</sip:prefix+ddi@host.part></sip:anonymous@anonymous.invalid> |                                                    |  |
| Speichern<br>Telefonie > ISDN > Einstellunge                                                                                                    | en                                                      |                                                                                                    |                                                    |  |
| Liste der eingerichteten VolP-Rufnummern                                                                                                    |                                                         |                                                                                                    |                                                    |  |
| Um den Tijs der ISDN-Schnittstelle fastzulegen, können Sie hier über eine zwor eingerichtete Volf<br>diesem Fall wird Ihre ISDN-Schnittstelle auch gleich der gewählten VolP-Rufnummer zugeordnet.<br>zuordner Konnen Sie einer ISDN-Schnittstelle auch mehrere Rufnummern zuordnen.                                                                                                    |                                                         |                                                                                                    |                                                    |  |
| Anschlusstyp über VolP-Rufnummer: +4996559148430 (Typ: MSN-basierte IP-Te                                                                                                    |                                                         |                                                                                                    |                                                    |  |
| ISDN-Schnittstelle S0 1                                                                                                    |                                                         |                                                                                                    |                                                    |  |
| Konfigurieren Sie hier die gewählte ISDN-Schnittstelle. Achten Sie darauf, dass Ihre Endgeräte fü<br>sein müssen. Über den Bus-Typ wählen Sie die Entfernung Ihrer angeschlossenen Endgeräte. D<br>zu 1000 Meter und "Kurzer passiver Bus" für maximal 150 Meter.                                                                                                    |                                                         |                                                                                                    |                                                    |  |
| Anschlusstyp:                                                                                                    | Anschlusstyp: O Anlagenanschluss    Mehrgeräteanschluss |                                                                                                    |                                                    |  |
| Bus-Typ:                                                                                                    | O Langer passiver Bus (                                 | Kurzer passiver Bus                                                                                                    |                                                    |  |
| Gruppenzugehörigkeit                                                                                                    | Keine 🗸                                                 |                                                                                                    |                                                    |  |
| Echo Canceller:                                                                                                    | Echo Canceller:                                         |                                                                                                    |                                                    |  |
| Schicht 2 daueraktiv:                                                                                                    |                                                         |                                                                                                    |                                                    |  |
| Aktivieren:                                                                                                    |                                                         |                                                                                                    |                                                    |  |

## Telefonie > VolP-Rufnummern

| Liste der eingerichteten VolP-Anbieter                                                                                                    |                                                                                                    |  |  |  |
|----------------------------------------------------------------------------------------------------|----------------------------------------------------------------------------------------------------|--|--|--|
| Auf dieser Seite sehen Sie die Liste der einger<br>Handbuch oder dem Begleitschreiben Ihres Vo                                                                                                    | ichteten VoIP-Anbieter. Details zum Einrichten neuer An<br>IP-Serviceproviders.                                                                                                    |  |  |  |
| Anbieter wählen:                                                                                                    | Telekom                                                                                                    |  |  |  |
| Typ der VoIP-Rufnummer                                                                                                    |                                                                                                    |  |  |  |
| Vählen Sie hier den Typ für Ihre VoIP-Rufnummer aus.                                                                                                    |                                                                                                    |  |  |  |
| Typ wählen:                                                                                                    | MSN-basierte IP-Telefonie                                                                                                    |  |  |  |
| Neue VolP-Rufnummer erstellen                                                                                                    |                                                                                                    |  |  |  |
| Auf dieser Seite können Sie Ihre VolP-Rufnumr<br>Zugang und Authentisierung inklusive der zuge<br>sind. Mittels "Busy on Busy" wird dem Anrufer d<br>wird, selbst wenn diese mehreren Telefonen zu | nern einrichten bzw. bearbeiten. Bitte geben Sie die en<br>hörigen Passwörter an und konfigurieren Sie die Rufn<br>urch Besetztzeichen signalisiert, dass bereits ein Ges<br>Igeordnet ist. Weitere Details entnehmen Sie bitte Ihre |  |  |  |
| Authentifizierungsname (optional):                                                                                                    | anonymous@t-online.de                                                                                                    |  |  |  |
| Passwort (optional):                                                                                                    |                                                                                                    |  |  |  |
| Passwortbestätigung:                                                                                                    |                                                                                                    |  |  |  |
| Landes- & Ortsvorwahl / Rufnummer:                                                                                                    | +49 9655 / 9148430                                                                                                    |  |  |  |
| Registrierzeit:                                                                                                    | 900 Sekunden                                                                                                    |  |  |  |
| Busy on Busy:                                                                                                    |                                                                                                    |  |  |  |
| Aktivieren:                                                                                                    |                                                                                                    |  |  |  |
| Gruppenregistrierung                                                                                                    |                                                                                                    |  |  |  |
| Zusätzliche Rufnummern werden bei Registrie                                                                                                    | rung dieser Rufnummer automatisch aktiviert und sind                                                                                                    |  |  |  |

verfügbar. Automatische Zuweisung aktivieren

Speichern Abbrechen

Speichern Abbrechen

## **ERLEBEN, WAS VERBINDET.**

# SIP-Trunk

| elefonie > Allgemein                                                                                                    |                                                                                                    |
|----------------------------------------------------------------------------------------------------|----------------------------------------------------------------------------------------------------|
| Overlap-Dialing                                                                                                    |                                                                                                    |
| Hier können Sie das zeichenweise Über                                                                                          | mitteln gewählter Ziffern entsprechend RFC 3578 aktivieren.                                                                                                    |
| Overlap-Dialing aktivieren                                                                                                    |                                                                                                    |
| Fallback auf Blockwahl aktivieren                                                                                              |                                                                                                    |
| Einstellungen eingehender VolP-G                                                                                               | espräche                                                                                                    |
| Bei Aktivierung dieser Option wird bei ei<br>Invite genommen.                                                                  | ngehenden Gesprächen die Zielrufnummer aus dem To-Header und nicht aus Request-Line der                                                                                                    |
| Aktivieren der To-Header-Informatio                                                                                            | nen                                                                                                    |
| Internationaler Nummernpräfix                                                                                                  |                                                                                                    |
| Bei konfiguriertem Ländercode (Vorwahl<br>Zeichenfolge erweitert bzw. bei eingeher                                             | ) einer VolP-Rufnummer wird bei ausgehenden Gesprächen die Rufnummer um diese<br>Iden Gesprächen diese Zeichenfolge vor der Rufnummer erwartet. Bsp.: +49 xx yy,                                                                                     |
| Nummernpräfix:                                                                                                    | + 🗸                                                                                                    |
| Nummernformat eingehender Ges                                                                                                  | präche                                                                                                    |
| Stellen Sie hier das Format der ISDN-Ru                                                                                        | fnummern so ein, wie es z.B. zu Ihrer ISDN-TK-Anlage gesendet werden soll.                                                                                                    |
| Format der Zielrufnummer:                                                                                                    | Subscriber                                                                                                    |
| Format anrufende Nummer:                                                                                                    | National                                                                                                    |
| Rufaufbau ausgehender Gespräch                                                                                                 | e                                                                                                    |
| Durch die Option "Wartezeit bis Rufaufba<br>abgeschlossen ist. Die Schnellwahlfunk<br>Ziffernfolgen zu überspringen. Sie könne | u" legen Sie die Zeit fest, die Ihr Gerät wartet um zu erkennen, dass eine Rufnummerneingabe<br>fion erfaubt es Ihnen, diese Wartezeit für bereits gewählte und im Nummernspeicher abgelegte<br>n diesen Nummernspeicher mit "Löschen" zurücksetzen. |
| Wartezeit bis Rufaufbau:                                                                                                    | 4 Sekunde(n)                                                                                                    |
| Aktivieren der Schnellwahlfunktion:                                                                                            |                                                                                                    |
| Löschen                                                                                                    |                                                                                                    |
| Datenanrufe                                                                                                    |                                                                                                    |
| <ul> <li>Datenanrufe aktivieren</li> </ul>                                                                                     |                                                                                                    |
| 64 kbit/s Transparenter Ruf:                                                                                                   | CLEARMODE/8000 (ohne optionalen Encoding-Parameter "number of audio channels")                                                                                                    |
|                                                                                                    |                                                                                                    |
|                                                                                                    |                                                                                                    |

## Telefonie > VolP-Services

| VoIP-Services                                                                                                    |                                                                                                    |
|----------------------------------------------------------------------------------------------------|----------------------------------------------------------------------------------------------------|
| Über die Service-Implementierung erfolgt die Zuordnung der unterso                                                                                                    | hiedlichen Rufnummern zu den SIP-Headern.                                                                                                    |
| Service-Implementierung: Mapping 6 V                                                                                                    |                                                                                                    |
| Legende                                                                                                    |                                                                                                    |
| Prefix = [International Call Prefix] + [Country Code]       NN = Header Number;       DD1 = Header Number;       PD2 = Not Number + Default Extension;       Number = Display Name       Access = Access Name                                                      | + [Area Code] e.g. +xx yyy zzzz<br>e.g. 0yy zzzz<br>e.g. 0yy zzzz 10<br>e.g. 0yy zzzz 3                                                                                                    |
| CLIP                                                                                                    |                                                                                                    |
| Ausgehend                                                                                                    | Eingehend                                                                                                    |
| INVITE sip:Prefix+CDN@host.part<br>From: "Name" <sip:prefix+ddi@host.part><br/>To: <sip:prefix+cdn@host.part><br/>P-Asserted-Identity: <sip:prefix+ddi@host.part></sip:prefix+ddi@host.part></sip:prefix+cdn@host.part></sip:prefix+ddi@host.part>                 | INVITE sip:Prefix+DDI@host.part<br>From: <sip:prefix+cdn@host.part><br/>To: <sip:prefix+ddi@host.part><br/>Privacy: none</sip:prefix+ddi@host.part></sip:prefix+cdn@host.part>                |
| CLIR                                                                                                    | ]                                                                                                    |
| Ausgehend                                                                                                    | Eingehend                                                                                                    |
| INVITE sip:Prefix+CDN@host.part<br>From: "Name" <sip:prefix+ddi@host.part><br/>To: <sip:prefix+cdn@host.part><br/>P-Asserted-Identity: <sip:prefix+ddi@host.part><br/>Privacy: id</sip:prefix+ddi@host.part></sip:prefix+cdn@host.part></sip:prefix+ddi@host.part> | INVITE sip:Prefix+DDI@host.part<br>From: <sip:anonymous@anonymous.invalid:<br>To: <sip:prefix+ddi@host.part><br/>Privacy: id</sip:prefix+ddi@host.part></sip:anonymous@anonymous.invalid:<br> |
|                                                                                                    |                                                                                                    |

Speichern

#### Telefonie > VolP-Anbieter

## VoIP-Anbieter bearbeiten

Auf dieser Seite können Sie Ihre VoIP-Anbieter einrichten bzw. bearbeiten. Sie haben die Möglichkeit, sowohl Name die Adressen der SIP- und Proxy-Server sowie die Portbereiche für die SIP- und RTP-Dienste festzulegen.

| Anbietername:           | Telekom Trunk                   |         |      |
|-------------------------|---------------------------------|---------|------|
| Konto-Domain:           | sip-trunk.telekom.de            |         |      |
| SIP-Proxy:              | sip-trunk.telekom.de            | Port:   | 5060 |
| SIP-Registrar:          | sip-trunk.telekom.de            | Port:   | 5060 |
| Ausgehender Proxy:      | reg.sip-trunk.telekom.de        | Port:   | 5060 |
| Lokaler Port            | 5070                            |         |      |
|                         | Startport                       | Endport |      |
| RTP-Portbereich:        | 10001                           | 10060   |      |
| CLIP no Screening:      |                                 |         |      |
| T.38-Unterstützung:     |                                 |         |      |
| Keep-Alive:             |                                 |         |      |
| Protokoll:              | ТСР 🗸                           |         |      |
| DTMF-Übertragungsmodus: | outband 🗸                       |         |      |
| VoIP-Interface:         | $DHCP \rightarrow WANoE$ $\sim$ |         |      |
| Aktivieren:             |                                 |         |      |

Gesprächsverschlüsselung VoSIP (TLS und SRTP)

Die Funktion Voice over Secure IP (VoSIP) ermöglicht die Verschlüsselung von Signalisierungs- (TLS) und Sprachd basierten Telefonanschluss. Sie können konfigurieren, ob eine unverschlüsselte Verbindung (Faltback) genutzt wer verschlüsselte Verbindung möglich ist. Über eine optionale Sprachansage kann der Endrutzer darüber informiert w Verbindung jetzt unverschlüsselt erfolgt bzw. dass kein Gespräch aufgebaut werden kann.

Verschlüsselung aktivieren

Speichern Abbrechen

### Telefonie > Rufnummern > VoIP-Rufnummern

Liste der eingerichteten VolP-Anbieter

Auf dieser Seite sehen Sie die Liste der eingerichteten VoIP-Anbieter. Details zum Einrichten neuer Au Handbuch oder dem Begleitschreiben Ihres VoIP-Serviceproviders.

| Anbieter wählen:       | Telekom Trunk | ~ |
|------------------------|---------------|---|
| Typ der VoIP-Rufnummer |               |   |

Wählen Sie hier den Typ für Ihre VolP-Rufnummer aus.
Typ wählen:
SIP-Trunk

VoIP-Rufnummer bearbeiten

Auf dieser Seite können Sie Ihre VoIP-Rufnummern einrichten bzw. bearbeiten. Bitte geben Sie die er Zugang und Authentsierung inklusive der zugehörigen Passwörter an und konfigurieren Sie die Rufn sind. Mittels "busy on Busy" wird dem Anufer durch Besetzbeichen signalisiert, dass bereits ein Ges wird, selbst wenn diese mehreren Telefonen zugeordnet ist. Weitere Details entnehmen Sie bitte Ihrr

 $\sim$ 

| Telefonie-Benutzername:                  | 551127265227    |
|------------------------------------------|-----------------|
| Telefonie-Passwort:                      | •••••           |
| Passwortbestätigung:                     | •••••           |
| Landes- & Ortsvorwahl / Durchwahlnummer: | +49 35937 / 997 |
| Abfragestelle:                           | 0               |
| Rufnummernblock:                         | 0-9             |
| Registrierzeit                           | 900 Sekunden    |
| Aktivieren:                              | $\square$       |
|                                          |                 |

Speichern Abbrechen

## Telefonie > ISDN > Einstellungen

| Liste der eingerichteten VoIP-Rufnummern                                                                                                    |                                                             |  |  |  |
|----------------------------------------------------------------------------------------------------|-------------------------------------------------------------|--|--|--|
| Um den Typ der ISDN-Schnittstelle festzulegen, können Sie hier über eine zuvor eingerichtete<br>diesem Fall wird Ihre ISDN-Schnittstelle auch gleich der gewählten VolP-Rufnummer zugeord<br>zuordnen" können Sie einer ISDN-Schnittstelle auch mehrere Rufnummern zuordnen. |                                                             |  |  |  |
| Anschlusstyp über VolP-Rufnummer:                                                                                                    | +49359379970 (Typ: SIP-Trunk)                               |  |  |  |
| ISDN-Schnittstelle S0 1                                                                                                    |                                                             |  |  |  |
| Konfigurieren Sie hier die gewählte ISDN-Schnittstelle. Achten Sie darauf, dass Ihre Endgerätt<br>sein müssen. Über den Bus-Typ wählen Sie die Entfernung Ihrer angeschlossenen Endgeräte<br>zu 1000 Meter und "Kurzer passiver Bus" für maximal 150 Meter.                  |                                                             |  |  |  |
| Anschlusstyp:                                                                                                    | <ul> <li>Anlagenanschluss () Mehrgeräteanschluss</li> </ul> |  |  |  |
| Bus-Typ:                                                                                                    | Langer passiver Bus      Kurzer passiver Bus                |  |  |  |
| Gruppenzugehörigkeit                                                                                                    | Gruppe 1 🗸                                                  |  |  |  |
| Echo Canceller:                                                                                                    |                                                             |  |  |  |
| Schicht 2 daueraktiv:                                                                                                    |                                                             |  |  |  |
| Aktivieren:                                                                                                    |                                                             |  |  |  |
|                                                                                                    |                                                             |  |  |  |

Speichern Abbrechen

## **ERLEBEN, WAS VERBINDET.**

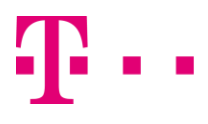

# Cloud PBX

| elefonie > Allgemein                                                                                                    |                                                                                                    |  |
|----------------------------------------------------------------------------------------------------|----------------------------------------------------------------------------------------------------|--|
| Overlap-Dialing                                                                                                    |                                                                                                    |  |
| Hier können Sie das zeichenweise Übe                                                                                        | rmitteln gewählter Ziffern entsprechend RFC 3578 aktivieren.                                                                                                    |  |
| Overlap-Dialing aktivieren                                                                                                  |                                                                                                    |  |
| Fallback auf Blockwahl aktivieren                                                                                           |                                                                                                    |  |
| Einstellungen eingehender VolP-                                                                                             | Gespräche                                                                                                    |  |
| Bei Aktivierung dieser Option wird bei e<br>Invite genommen.                                                                | Ingehenden Gesprächen die Zielrufnummer aus dem To-Header und nicht aus Request-Line der                                                                                                    |  |
| Aktivieren der To-Header-Informati                                                                                          | onen                                                                                                    |  |
| Internationaler Nummernpräfix                                                                                               |                                                                                                    |  |
| Bei konfiguriertem Ländercode (Vorwah<br>Zeichenfolge erweitert bzw. bei eingehe                                            | <ol> <li>einer VolP-Rufnummer wird bei ausgehenden Gesprächen die Rufnummer um diese<br/>nden Gesprächen diese Zeichenfolge vor der Rufnummer erwartet. Bsp.: +49 xxx yyy.</li> </ol>                                                                   |  |
| Nummernpräfix:                                                                                                    | + ~                                                                                                    |  |
| Nummernformat eingehender Ge                                                                                                | spräche                                                                                                    |  |
| Stellen Sie hier das Format der ISDN-R                                                                                      | ufnummern so ein, wie es z.B. zu Ihrer ISDN-TK-Anlage gesendet werden soll.                                                                                                    |  |
| Format der Zielrufnummer:                                                                                                   | Subscriber                                                                                                    |  |
| Format anrufende Nummer:                                                                                                    | National                                                                                                    |  |
| Rufaufbau ausgehender Gespräc                                                                                               | he                                                                                                    |  |
| Durch die Option "Wartezeit bis Rufaufb<br>abgeschlossen ist. Die Schnellwahlfun<br>Ziffernfolgen zu überspringen. Sie könn | au" legen Sie die Zeit fest, die Ihr Gerät wartet um zu erkennen, dass eine Rufnummerneingabe<br>ktion erlaubt es Ihnen, diese Wartezeit für bereits gewählte und im Nummernspeicher abgelegte<br>en diesen Nummernspeicher mit "Löschen" zurücksetzen. |  |
| Wartezeit bis Rufaufbau:                                                                                                    | 4 Sekunde(n)                                                                                                    |  |
| Aktivieren der Schnellwahlfunktion:                                                                                         |                                                                                                    |  |
| Löschen                                                                                                    |                                                                                                    |  |
| Datenanrufe                                                                                                    |                                                                                                    |  |
| Datenanrufe aktivieren                                                                                                    |                                                                                                    |  |
| 64 kbit/s Transparenter Ruf:                                                                                                | CLEARMODE/8000 (ohne optionalen Encoding-Parameter "number of audio channels")                                                                                                    |  |

#### Telefonie > VolP-Services

| VoIP-Services                                                                                                    |                                                                                                    |
|----------------------------------------------------------------------------------------------------|----------------------------------------------------------------------------------------------------|
| Über die Service-Implementierung erfolgt die Zuordnung der unterso                                                                                                    | chiedlichen Rufnummern zu den SIP-Headern.                                                                                                    |
| Service-Implementierung: Mapping 6 🗸                                                                                                    |                                                                                                    |
| Legende                                                                                                    |                                                                                                    |
| Prefix = [International Call Prefix] + [Country Code]<br>HN = Header Number;<br>EDI = Header Number + Extension;<br>PN = PEX Filor Number + Default Extension;<br>CON = Called Number<br>Name = Display Name<br>Access = Access Name                                                        | + [Area Code] e.g. +xx yyy zzzz<br>e.g. Gyy zzzz<br>e.g. Gyy zzzz 10<br>e.g. Gyy zzzz 3                                                                                                    |
| CLIP                                                                                                    |                                                                                                    |
| Ausgehend                                                                                                    | Eingehend                                                                                                    |
| INVITE sip:Prefix+CDN@host.part<br>From: "Name" <a href="http://www.spartstor.spirtstate">http://www.spirtstor.spirtstatestatestatestatestatestatestatesta</a>                                                                                                    | INVITE sip:Prefix+DDI&host.part><br>From: <sip:prefix+cdn&host.part><br/>To: <sip:prefix+ddi&host.part><br/>Privacy: none</sip:prefix+ddi&host.part></sip:prefix+cdn&host.part>            |
| CLIR                                                                                                    |                                                                                                    |
| Ausgehend                                                                                                    | Eingehend                                                                                                    |
| INVITE sip:Prefix+CDN&host.part<br>From: "Name" <a href="http://spiinteriatory.part">http://spiinteriatory.part</a><br>To: <a href="http://spiinteriatory.part">spiinteriatory.part</a><br>P-Asserted-Identity: <a href="http://spiinteriatory.part">spiinteriatory.part</a><br>Privacy: id | INVITE sip:Prefix+DDI@host.part<br>From: <sip:anonymous@anonymous.invalid><br/>To: <sip:prefix+ddi@host.part><br/>Privacy: id</sip:prefix+ddi@host.part></sip:anonymous@anonymous.invalid> |

#### Speichern

#### Telefonie > VoIP-Anbieter

#### VoIP-Anbieter bearbeiten

Auf dieser Seite können Sie Ihre VolP-Anbieter einrichten bzw. bearbeiten. Sie haben die Möglichkeit, sowohl Nar die Adressen der SIP- und Proxy-Server sowie die Portbereiche für die SIP- und RTP-Dienste festzulegen.

| Anbietername:           | Telekom Cloud PBX             |         |      |
|-------------------------|-------------------------------|---------|------|
| Konto-Domain:           | tel.t-online.de               |         |      |
| SIP-Proxy:              | hpbx.deutschland-lan.de       | Port:   | 5060 |
| SIP-Registrar:          | tel.t-online.de               | Port:   | 5060 |
| Ausgehender Proxy:      | hpbx.deutschland-lan.de       | Port:   | 5060 |
| Lokaler Port:           | 5070                          |         |      |
|                         | Startport                     | Endport |      |
| RTP-Portbereich:        | 10001                         | 10060   |      |
| CLIP no Screening:      |                               |         |      |
| T.38-Unterstützung:     |                               |         |      |
| Keep-Alive:             |                               |         |      |
| Protokoll:              | ТСР 🗸                         |         |      |
| DTMF-Übertragungsmodus: | outband 🗸                     |         |      |
| VoIP-Interface:         | $DHCP \rightarrow WANoE \sim$ |         |      |
| Aktivieren:             |                               |         |      |

Gesprächsverschlüsselung VoSIP (TLS und SRTP)

Die Funktion Voice over Secure IP (VoSIP) ermöglicht die Verschlüsselung von Signalisierungs- (TLS) und Sprad basierten Telefonanschluss. Sie können konfigurieren, ob eine unverschlüsselte Verbindung (Fallback) genutzt v verschlüsselte Verbindung möglich ist. Über eine optionale Sprachansage kann der Endnutzer darüber informier Verbindung jetzt unverschlüsselt erfolgt bzw. dass kein Gespräch aufgebaut werden kann.

Verschlüsselung aktivieren

Speichern Abbrechen

#### Telefonie > VolP-Rufnummern

Liste der eingerichteten VolP-Anbieter

Auf dieser Seite sehen Sie die Liste der eingerichteten VolP-Anbieter. Details zum Einrichten neuer Al Handbuch oder dem Begleitschreiben Ihres VolP-Serviceproviders.

| Anbieter wählen: | Telekom Cloud PBX | $\sim$ |
|------------------|-------------------|--------|

## Typ der VolP-Rufnummer

Wählen Sie hier den Typ für Ihre VolP-Rufnummer aus.

Typ wählen: MSN-basierte IP-Telefonie 🗸

## VoIP-Rufnummer bearbeiten

Auf dieser Seite können Sie Ihre VolP-Rufnummern einrichten bzw. bearbeiten. Bitte geben Sie die er Zugang und Authentsierung inklusive der zugehörigen Passwörter an und konfigurieren Sie die Ruftsind. Mittels Fusion Disuy" wird dem Anufer durch Besetzbrachen signalisiertit dass bereits ein Ges wird, selbst wenn diese mehreren Telefonen zugeordnet ist. Weitere Details entnehmen Sie bitte Ihrr

| Authentifizierungsname (optional): | 88719897727492@tel.t-online.de |
|------------------------------------|--------------------------------|
| Passwort (optional):               | •••••                          |
| Passwortbestätigung:               | •••••                          |
| Landes- & Ortsvorwahl / Rufnummer: | +49 2551 / 8638152003          |
| Registrierzeit:                    | 900 Sekunden                   |
| Busy on Busy:                      |                                |
| Aktivieren:                        |                                |
|                                    |                                |

### Gruppenregistrierung

Zusätzliche Rufnummern werden bei Registrierung dieser Rufnummer automatisch aktiviert und sinverfügbar.

Automatische Zuweisung aktivieren

Speichern Abbrechen

### Telefonie > ISDN > Einstellungen

Liste der eingerichteten VolP-Rufnummern

Um den Typ der ISDN-Schnittstelle festzulegen, können Sie hier über eine zuvor eingerichtete Vo diesem Fall wird Ihre ISDN-Schnittstelle auch gleich der gewählten VolP-Rufnummer zugeordne zuordnen" können Sie einer ISDN-Schnittstelle auch mehrere Rufnummern zuordnen.

## ISDN-Schnittstelle S0 1

Konfigurieren Sie hier die gewählte ISDN-Schnittstelle. Achten Sie darauf, dass Ihre Endgeräte f sein müssen. Über den Bus-Typ wählen Sie die Entfernung Ihrer angeschlossenen Endgeräte. I zu 1000 Meter und "Kurzer passiver Bus" für maximal 150 Meter.

| Anschlusstyp:         | <ul> <li>Anlagenanschluss           Mehrger          äteanschluss         </li> </ul> |
|-----------------------|---------------------------------------------------------------------------------------|
| Bus-Typ:              | 🔿 Langer passiver Bus 💿 Kurzer passiver Bus                                           |
| Gruppenzugehörigkeit: | Keine 🗸                                                                               |
| Echo Canceller:       |                                                                                       |
| Schicht 2 daueraktiv: |                                                                                       |
| Aktivieren:           |                                                                                       |